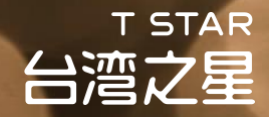

# 網路門市門號申辦教學

- 台灣之星、股關企員工 限定 -

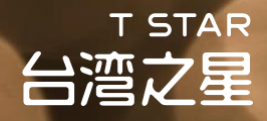

# 如果你想原門號攜碼申辦

### 請於申辦前完成以下事項

| 如果你的合約已經到期                                                                                       | 如果合約還沒到期                                                                                           | 各業     | <b>美</b> 者客服       | 。<br>豪泉                      |
|--------------------------------------------------------------------------------------------------|----------------------------------------------------------------------------------------------------|--------|--------------------|------------------------------|
|                                                                                                  |                                                                                                    | 處理解    | 約&查詢               | 待繳款項                         |
|                                                                                                  | 先至原電信直營                                                                                            | •中華電信  | 手機直撥<br><u>800</u> | <b>免付費專線</b><br>0800-080-090 |
| ▲<br>●<br>●<br>●<br>●<br>●<br>●<br>●<br>●<br>●<br>●<br>●<br>●<br>●<br>●<br>●<br>●<br>●<br>●<br>● | 門市進行解約<br>(不是退租喔!)<br>並付清違約金                                                                       | •台灣大哥大 | <u>188</u>         | 0809-000-852                 |
| 待繳款項                                                                                             |                                                                                                    | •遠傳電信  | <u>888</u>         | 0800-058-885                 |
|                                                                                                  | <b>約</b><br>方<br>前<br>の<br>行<br>続<br>下<br>的<br>待<br>繳<br>清<br>原<br>门<br>號<br>下<br>的<br>行<br>続<br>下 | •亞太電信  | <u>999</u>         | 0809-050-982                 |
|                                                                                                  |                                                                                                    |        |                    |                              |

\*你也可以申辦新門號,網路門市提供上千組門號,讓你慢慢挑選!

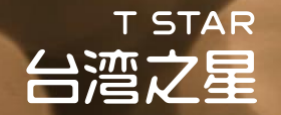

# 申辦前準備事項

### 請先準備以下資料 方便線上申辦時輸入資訊

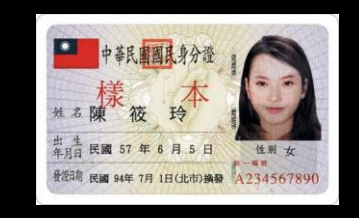

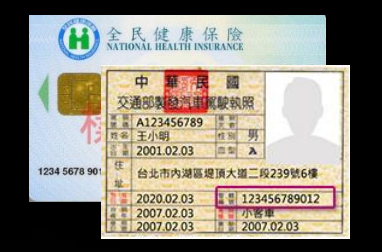

### 身份證

### 駕照or健保卡

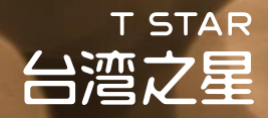

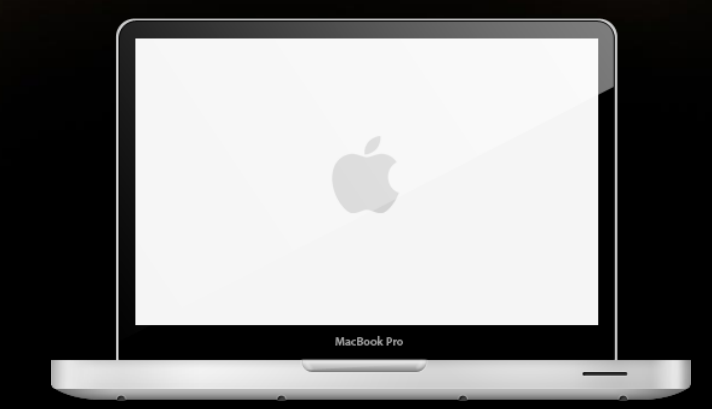

# 線上申辦操作說明 電腦

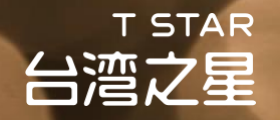

### Step 1 輸入通關序號(台灣之星員工限定)

請輸入<u>通關序號</u>、通關序號為<u>員工編號+身分證字號末4碼</u> Ex. 你的員工編號: 16113456; 身分證字號末4碼為9487

→ 通關序號: 161134569487

| 通關序號輸入                                                    |                           |  |
|-----------------------------------------------------------|---------------------------|--|
| 本賣場僅限台灣之星員工/員眷使用                                          |                           |  |
| 請輸入通關序號                                                   |                           |  |
| * 通關序號為你的員工編號+身分證字號                                       | 號末4碼(共12碼英數字組合)           |  |
| 請輸入認證碼                                                    |                           |  |
| 請輸入右邊數字                                                   | <b>OB</b> 25 1 <b>5</b>   |  |
| 確認                                                        | 取消                        |  |
| 請輸入通關序號<br>* 通關序號為你的員工編號+身分證字號<br>請輸入認證碼<br>請輸入右邊數字<br>確認 | 號末4碼(共12碼英數字組合) 032515 取消 |  |

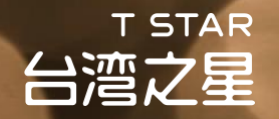

### Step 1 輸入通關序號(股關企員工限定)

### 請輸入貴公司專屬的<u>通關序號、員工編號與認證碼</u>並點選確認

| 通關序號輸入             |  |
|--------------------|--|
| 台灣之星股東、關係企業之員工福利專案 |  |
| 請輸入通關序號            |  |
| *請輸入貴司之專用通關序號      |  |
| 請輸入員工編號            |  |
| 請輸入員工編號            |  |
| 請輸入認證碼             |  |
| 請輸入右邊數字 891.691    |  |
| 確認 取消              |  |

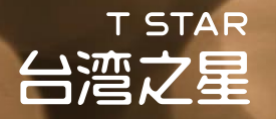

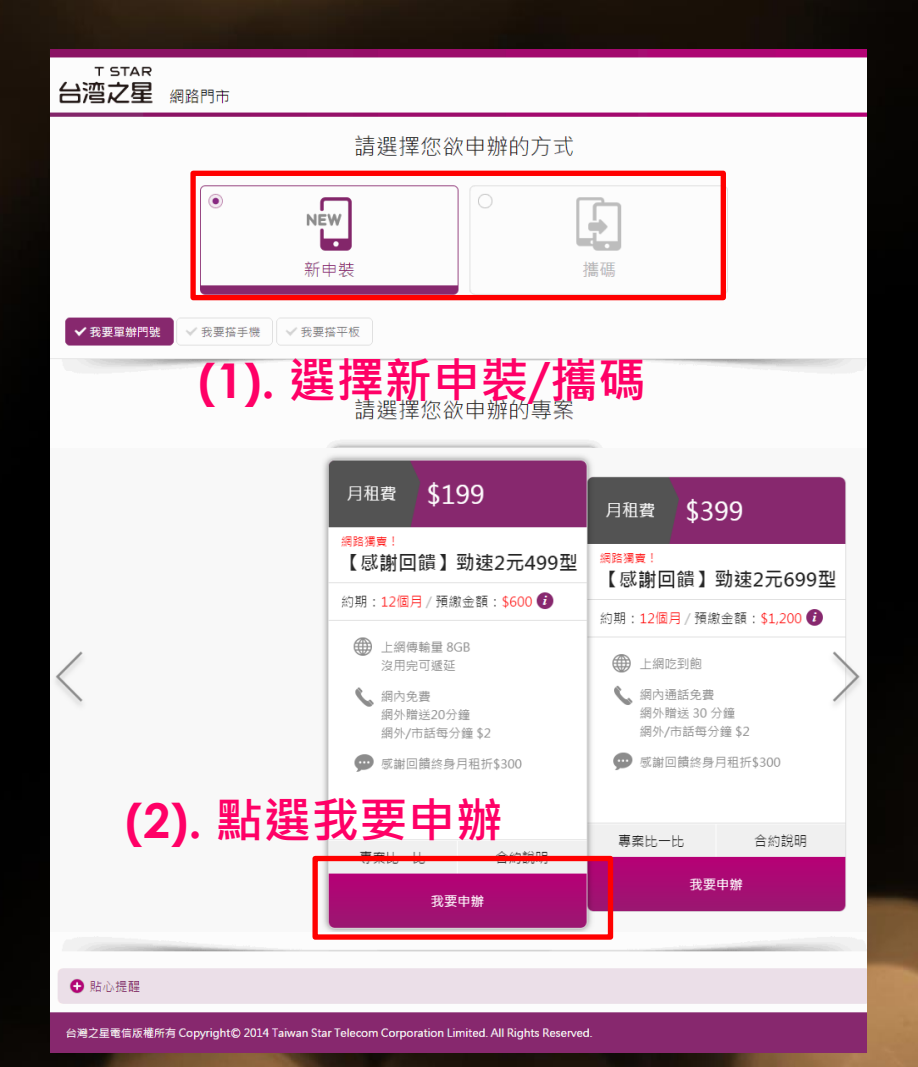

Step 2 選擇新申辦或攜碼

- 選擇要申請一個新門號(新申辦)還是 要用自己在其他電信業者的門號轉換 至台灣之星電信(攜碼)
- 2. 確認好之後點選<mark>我要申辦</mark>進入購買流 程

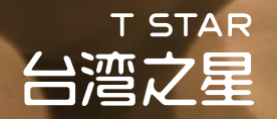

Step 3 挑選門號: 點選你想要的門號並按下一步(此步驟只有選擇新申裝才會出現)

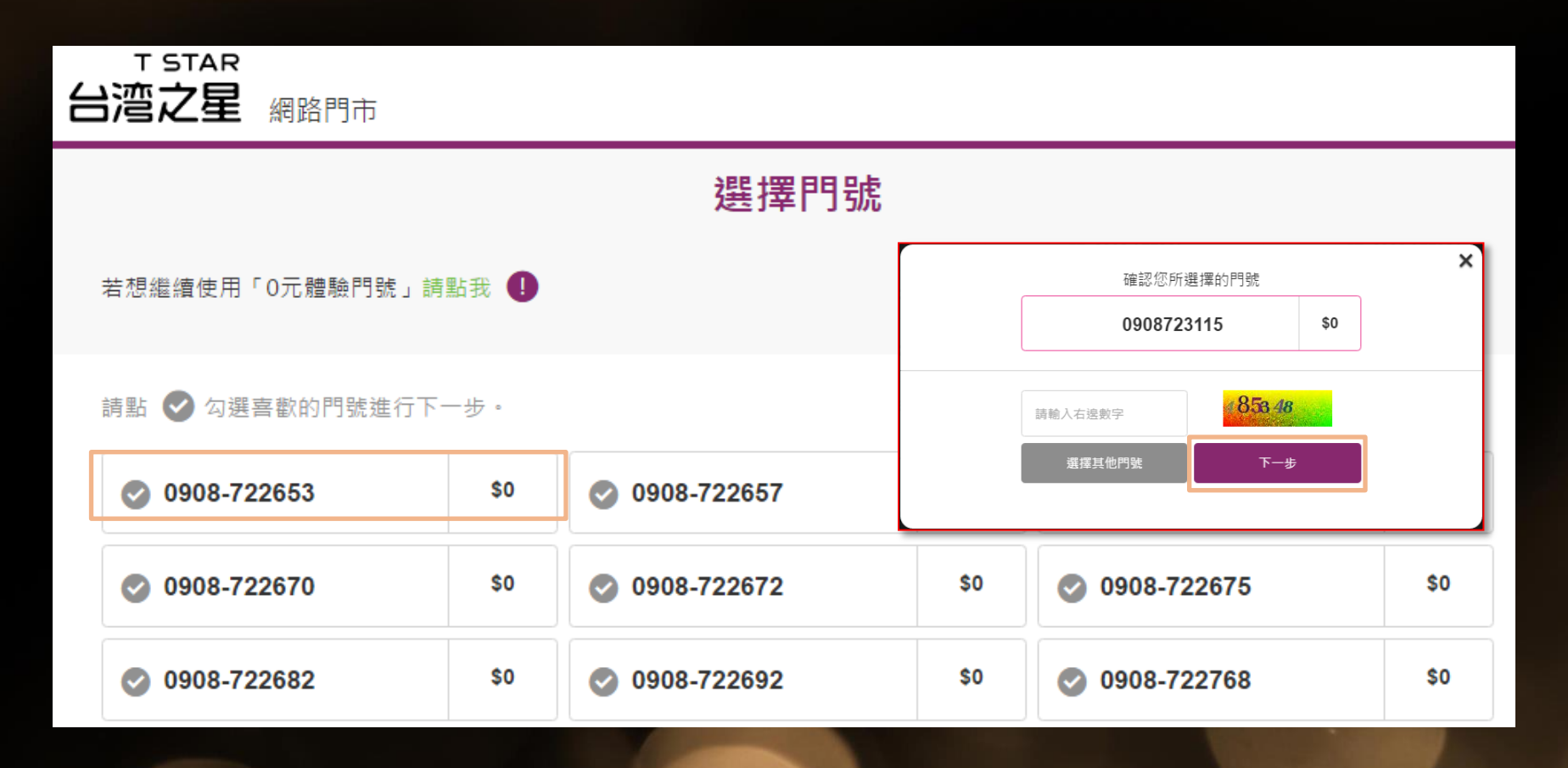

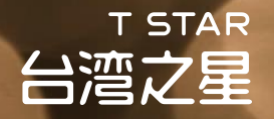

### Step 4 確認專案資訊

- 1. 確認專案
- 2. 確認結帳金額
- 3. 確認門號是否為你所挑選的門號 (只有選擇新申裝才會出現)

| 商品清單       |               |                  |
|------------|---------------|------------------|
|            | 感謝回饋】勁速2元699型 |                  |
| 預繳金額<br>運費 |               | \$1,200<br>\$200 |
| 結帳金額       |               | \$1,400          |
| 門勁虎        |               |                  |
| 0902325062 | 選號費(於第一期帳單收取) | \$0              |

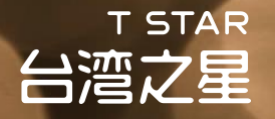

### Step 5 確認專案資訊

- 1. 確認專案合約、服務契約以及購物條款, 閱畢後請勾選同意
- 2. 確認同意後請按下一步

| ❶ 【感謝回饋】勁速2元699型專案合約 月租費 \$399                   |
|--------------------------------------------------|
| ➡ 台灣之星行動電話業務服務契約                                 |
|                                                  |
| 我同意上述所有同意書/條款內容,並了解可至台灣之星直營門市申請免费試用7日之服務(查詢服務據點) |
| 優惠碼/家族省推薦人門號輸入                                   |
| 請輸入優惠碼/推薦人門號                                     |
| ※ 若你無優惠碼 / 推薦人門號,請跳過此步驟。                         |
| 「好友省」優惠序號輸入                                      |
| 請輸入好友省優惠序號                                       |
| ※若你無「好友省」優惠序號,請跳過此步驟。                            |
| 上一步下一步                                           |

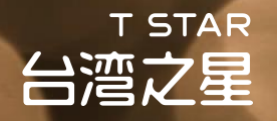

### Step 6 填寫申辦人資料

| <b>第</b> 初清單   |             |                | 瞬物資訊     |                  | 完成訂單       |
|----------------|-------------|----------------|----------|------------------|------------|
| ♥購物清單          |             |                |          |                  | 結帳金額 \$800 |
| 請選擇您的身分別 🌗 🤅   | ● 一般用戶 ◎ 公司 | 個號             |          |                  |            |
| (一)申購資訊        |             |                |          |                  |            |
| 我已是台灣之星。       | 客戶,我要合併帳單(  | 可免填部分申辦人資      | 附)       |                  |            |
| <b>*</b> 申辦人   | ※申辦人須為本人    | 0              |          |                  |            |
| 申裝手機門號         | 0908****76  |                |          |                  |            |
| *出生日期          | 年 •         | 月・             | н .      | ※未滿20處無法透過網路門市申請 |            |
| <b>*</b> 身分證字號 |             |                |          |                  |            |
| ★ 身分證發證日期      | 年 •         | 月・             | н .      | 0                |            |
| ★ 發證地點         | 請選擇 ▼       |                |          |                  |            |
| *領補換類別         | 請選擇 ▼       |                |          |                  |            |
| ★第二證件          | 請選擇 ▼       |                |          | 0                |            |
| ★帳單地址          | 請選擇 ▼       | 請選握 ▼          | (4       | 道地址              |            |
| ★戶籍地址          | 同帳單地址       | 12:49:19       | a        | - 1400 Auto 441. |            |
| <b>*電</b> 子郵件  | 14/2014 ·   |                | *訂單確認信會寄 | 送到此信箱            |            |
| ★聯絡電話          | 手機          |                |          |                  |            |
|                | 住家          |                |          |                  |            |
|                | 公司          |                |          | #                |            |
|                | ※手機號碼為必填材   | 暑位,作為發送訂單<br>[ | 線上       | 申辦將預設為雷子         | 子帳單        |
| *帳單寄送方式        | 電子帳單(將帳單)   | 資訊寄送至您所填寫      |          |                  |            |

- 1. 基本資料:姓名、生日、居住地、電子郵件、 聯絡電話(手機/家中電話/公司電話3擇2)
  - 台灣之星不受理戶籍地址為戶政事務所之門號申請,倘
     經確認您有前述情況,台灣之星保留暫停、終止通信之
     權利。
- 進階資料:身份證字號、身份證字號換補領 日期與地點、第二證件號碼(健保卡流水碼 或駕照管轄編碼)

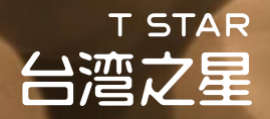

### Step 7 確認是否申請其他服務與證件影本提供方式

### 1. 確認是否需要申請其他服務

- 2. 確認是否要選擇線上上傳證<u>件(建議選擇上傳證件)</u>
- 3. 完成後請點選繼續下個步驟

| 其他服務           |                                                                             |
|----------------|-----------------------------------------------------------------------------|
| 我同意以下服務        | 接收台灣之星優惠活動簡訊 申請020/050付費語音資訊 ※未勾選表示不同意                                      |
| 我要關閉以下功能       | 700來電答鈴 撥打國際電話 撥打行動交友簡碼                                                     |
| 證件影本提供方式       |                                                                             |
| ★ 證件影本提供方<br>式 | ◎ 線上上傳證件 🕕                                                                  |
|                | ※依電信相關法規規定,申請門號必須檢付證件影本<br>※線上上傳證件只需30秒,省下自行影印證件的時間與費用,系統自動套印限用浮水印,加密傳輸更安全。 |

繼續下個步驟 >

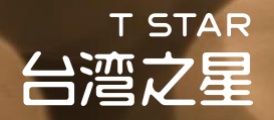

### Step 8 選擇取貨方式/發票開立方式

1. 取貨方式: 宅配取貨(地址/聯絡電話/聯絡電子郵件),建議勾選【同申辦人資訊】

| 取貨方式                | 同申辦人資訊                                                                                                |
|---------------------|----------------------------------------------------------------------------------------------------|
| 取貨方式                | 宅配取貨(文件需親自簽收,請填寫本人可收件之地址)                                                                             |
| ★宅配地址               | <ul> <li>請選擇 ▼ 請選擇 ▼ 街道地址</li> <li>※宅配不接受郵政信箱查詢不可配送地區</li> <li>※配送時間為週一至週五,平均配達時間為1-3個工作天。</li> </ul> |
| ★聯絡電話               | 手機          住家          公司       #         ※手機號碼為必填欄位,作為發送訂單簡訊使用;住家及公司電話擇一輸入,以利物流人員聯繫您                |
| <mark>★</mark> 電子郵件 |                                                                                                    |

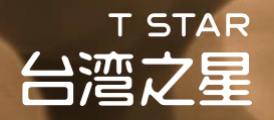

### Step 9 選擇取貨方式/發票開立方式

- 2. 發票開立: 電子發票 or 電子發票捐贈 or 紙本三聯式發票,建 議選擇【電子發票捐贈】
- 3. 完成後請點選繼續下個步驟

| 發票開立方式                                                                                                    |                                                                                |  |  |
|----------------------------------------------------------------------------------------------------|--------------------------------------------------------------------------------|--|--|
| ★發票類型                                                                                                    | <ul> <li>電子發票</li> <li>電子發票揭贈</li> <li>紙本發票(三聯式)</li> <li>※發票注意事項說明</li> </ul> |  |  |
| ★電子發票載具                                                                                                    | 電子載具・                                                                          |  |  |
| 本人已確實詳細関                                                                                                    | 間護並同意所有授權折讓內容                                                                  |  |  |
| ※ 為響應綠色環保,將Email發送發票開立通知函給您,亦可至訂單查詢發票資訊,以示購買證明。<br>※ 發票一經開立,載具之選擇,統一編號資訊無法再做更動,也無法再將電子發票改開紙本發票(三聯式),請務必確認資訊正確。 <b>!</b><br>繼續下個步縣 > |                                                                                |  |  |
|                                                                                                    |                                                                                |  |  |

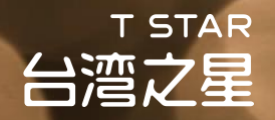

### Step 10 使用信用卡或ATM付款(建議使用信用卡)

1. 輸入你的信用卡資訊
 2. 完成後請點選確定結帳

| *信用卡結帳在點選確認後會進行3D驗證付款, | 請留意您的手機訊息 |
|------------------------|-----------|
|------------------------|-----------|

| 請選擇付款方式                                                                                                    |                                                                   |  |
|----------------------------------------------------------------------------------------------------|-------------------------------------------------------------------|--|
| 信用卡                                                                                                    | ● \$800 一次付清                                                      |  |
| ATM轉帳                                                                                                    | ● \$800 ATM 轉帳<br>※因金融機構允許之ATM非約定轉帳單日限制為三萬元,建議您至銀行臨櫃繳款,或選擇以信用卡付款。 |  |
| 信用卡資訊                                                                                                    | ※請使用申辦人或訂購人所持有之信用卡                                                |  |
| ★信用卡類型                                                                                                    | VISA  MasterCard  JCB                                             |  |
| ★信用卡有效日期                                                                                                    | 請選擇 ▼ 請選擇 ▼                                                       |  |
| ★信用卡卡號                                                                                                    |                                                                   |  |
| ★信用卡後三碼                                                                                                    |                                                                   |  |
| <ul> <li>※ 我們提供SSL安全鑰匙加座機制,您可以安心使用線上刷卡服務。</li> <li>※ 刷卡分期除不盡餘數時將於第一期收取。</li> <li>※ 進行付款時,請使用申辦人/訂購人所持有之信用卡付款消費。</li> <li>※ 若您瀏覽器為IE,請確認您已設定TLS加密協定,以避免交易失敗。請觀看【 設定教學 】</li> </ul> |                                                                   |  |

確定結帳

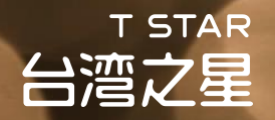

### Step 11 上傳證件

1. 請選擇立即上傳

2. <u>稍後上傳</u>則須在2個工作天內至<u>訂單查詢頁</u>完成證件上傳

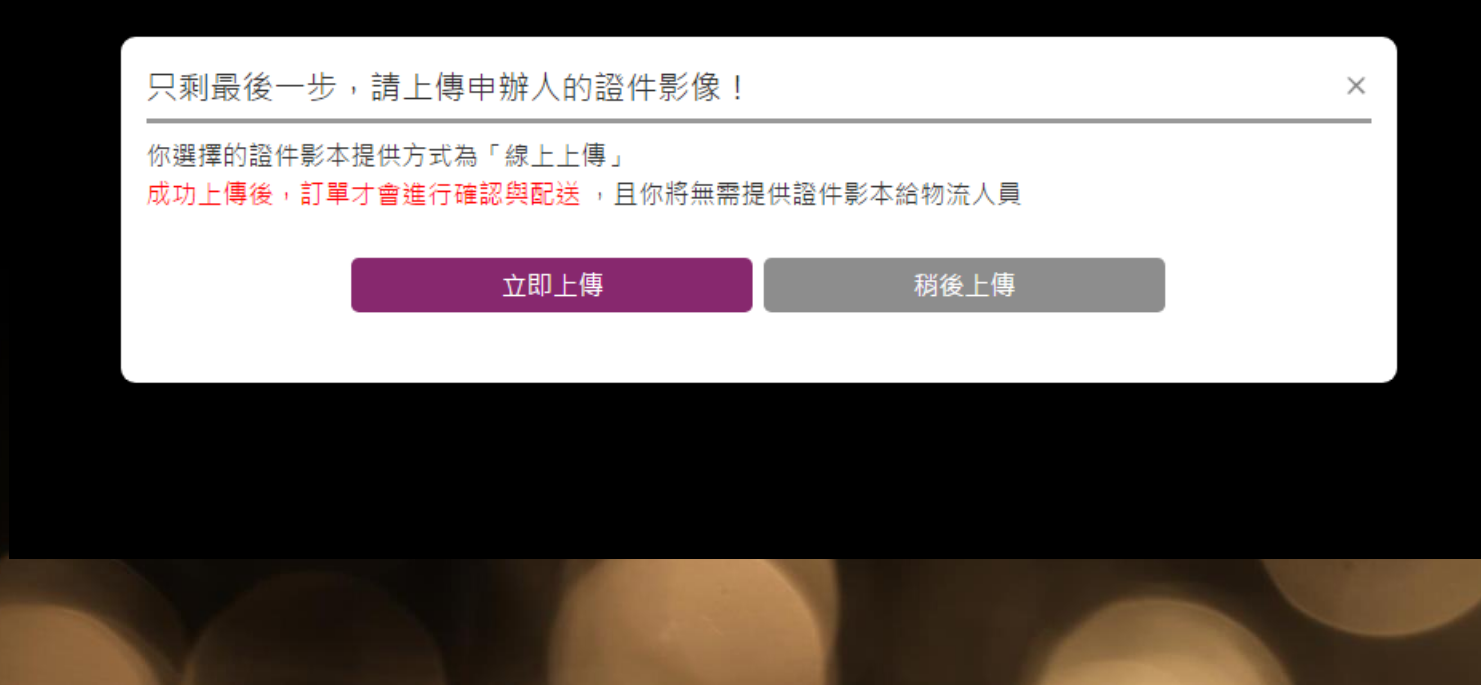

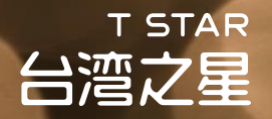

### Step 12 上傳證件開始

| T STAR<br>台湾之星 <sub>網路門市</sub> |                         |  |  |
|--------------------------------|-------------------------|--|--|
| 你的訂單編號:HQ180430878093          |                         |  |  |
| 如何上傳證件?                        | ~                       |  |  |
| 上傳證件圖檔                         |                         |  |  |
| 方法一:使用手機拍照上<br>(掃描QR CODE)     | 傳證件<br>(時證)             |  |  |
| = ग्रॅ                         |                         |  |  |
| 方法三:我的電腦有<br>(點擊下方圖示           | 證件團檔! <b>①</b><br>直接上傳) |  |  |
| 身分證正面                          | <b>全</b> 。<br>身分證反面     |  |  |
| 健保卡正面                          |                         |  |  |
| 唯認工物                           |                         |  |  |
| 關閉本                            | 貢                       |  |  |

台灣之星電信版權所有 Copyright © 2016 Taiwan Star Telecom Corporation Limited. All Rights Reserved

# 可直接按圖示說明上傳證件 亦可掃描Qrcode透過手機上傳

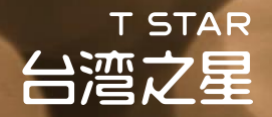

### Step 13 上傳證件完成

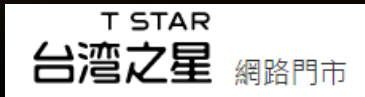

你的訂單編號:HQ180503918643

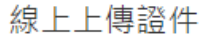

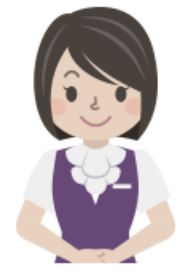

你的證件已上傳完成

感謝你使用線上上傳證件服務。
 證件經審核無誤後,將立即進行訂單配送,且你將無需提供影印證件給物流人員。
 ※若上傳之證件錯誤或模糊無法辨識,系統將以簡訊與E-mail通知你重新上傳,若未於時
 限內成功上傳,將自動改由物流人員於宅配時與你收取證件影本。

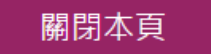

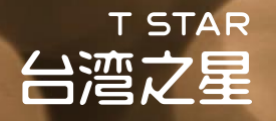

### Step 14 確認你的訂單

### 1. 我們會以簡訊與email的方式通知你最新的訂單處理進度

親愛的客戶,您好:

感謝您於台灣之星網路門市申辦/選購,提醒您注意以下重要資訊:

 完成證件上傳後,您的訂單將開始進行確認與配送作業,且你將無需提供證件影本給物流人員。
 若你尚未上傳,請於.2018年5月5日 前登入【訂單查詢】後點選【上傳證件】,未於期限內上傳,或上傳之證件錯誤、模糊無法辨識,系 統將以簡訊與E-mail通知你,並自動改由物流人員於宅配時收取證件影本。
 你選購的商品需由本人親自簽收,請你備妥本人身分證及第二證件正本供宅配人員核對身分。

※目前網路門市配送之三合一Sim卡均可通用目前手機SIM類型(Mini、Micro、Nano)。 ※提醒你,<u>申辦門號依法應填寫申請書並檢附證件</u>,取貨時請確實簽署每一份文件,倘你提供之資料有未齊備、漏未簽名等情事,即不符合申 辦要件,台灣之星得予以暫停通信,為維護你的權益,敬請配合辦理。

欲查詢更詳細的訂單/發票資料、注意事項及商品運送狀況,請點[訂單查詢]查詢。

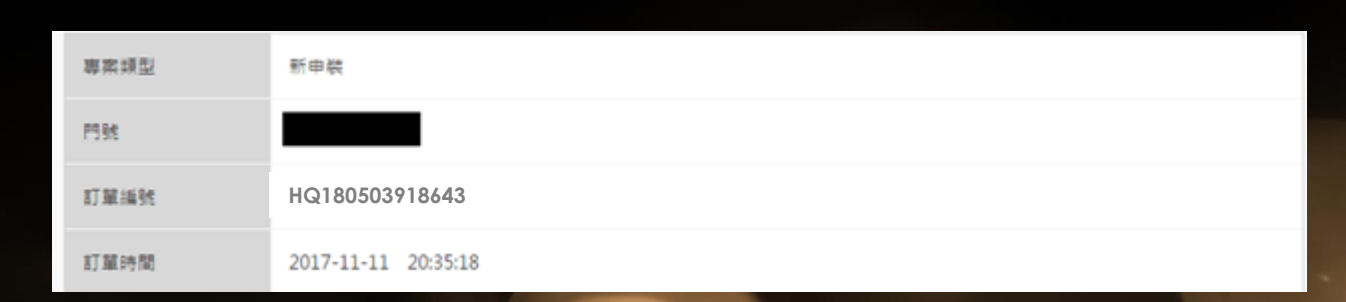

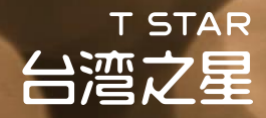

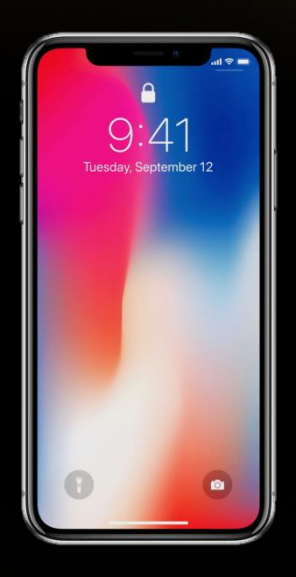

# 線上申辦操作說明 <u>手機/平板</u>

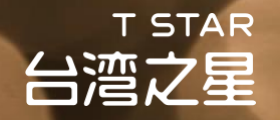

### Step 1 輸入通關序號(台灣之星員工限定)

### 請輸入<u>通關序號</u>、通關序號為<u>員工編號+身分證字號末4碼</u> Ex. 你的員工編號: 16113456; 身分證字號末4碼為9487

→ 通關序號: 161134569487

| 通關序號輸入                                |        |  |
|---------------------------------------|--------|--|
| 本賣場僅限台灣之星員工                           | /員眷使用  |  |
| 請輸入通關序號                               |        |  |
| * 通關序號為你的員工編號+身分證字號末4碼<br>(共12碼英數字組合) |        |  |
| 請輸入認證碼                                |        |  |
| 請輸入右邊數字                               | 082515 |  |
| 確認                                    | 取消     |  |

T STAR 台湾之星

# 線上申辦操作說明

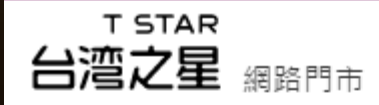

#### 通關序號輸入

台灣之星股東、關係企業之員工福利專案

請輸入通關序號

#### \*請輸入貴司之專用通關序號

### 請輸入員工編號

請輸入員工編號

#### 請輸入認證碼

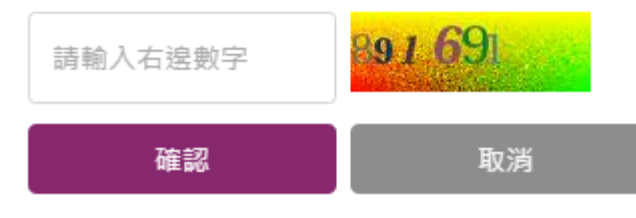

### Step 1 輸入通關序號 請輸入貴公司專屬的<u>通關序號、員工編</u> 號與認證碼並點選確認

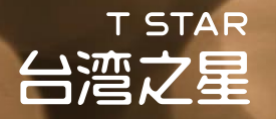

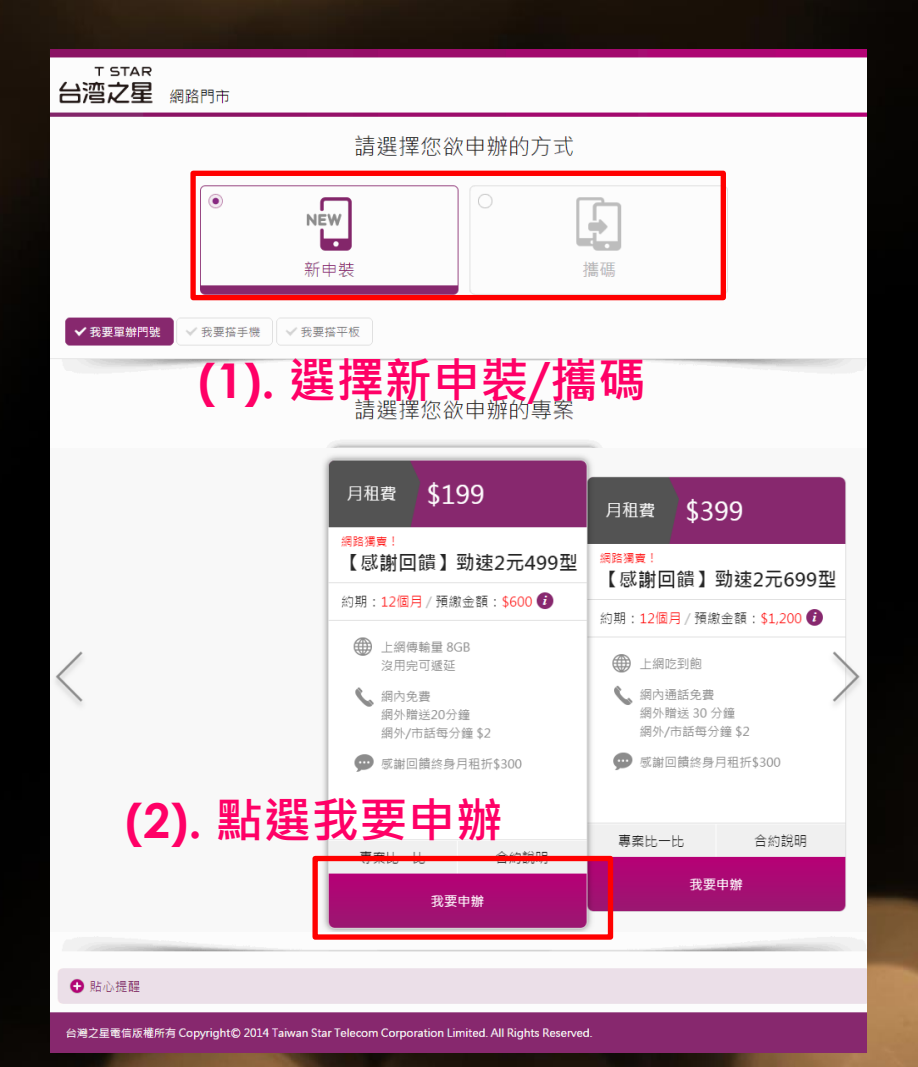

Step 2 選擇新申辦或攜碼

- 選擇要申請一個新門號(新申辦)還是 要用自己在其他電信業者的門號轉換 至台灣之星電信(攜碼)
- 2. 確認好之後點選<mark>我要申辦</mark>進入購買流 程

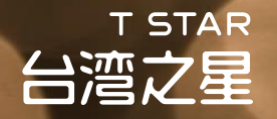

Step 3 挑選門號: 點選您想要的門號並按下一步(此步驟只有選擇新申裝才會出現)

| T STAR<br>台湾之星 <sub>網路門市</sub> |            | 選擇鬥號           |              |
|--------------------------------|------------|----------------|--------------|
| 選擇門號                           |            | 若想繼續使用「0元體驗門號」 |              |
| 若想繼續使用「0元體驗門號」請點               | ₹ 🚺        | 確認您所選擇的鬥       | !<br>「號      |
| 請點 🕙 勾選喜歡的門號進行下一步              | <u>⊢</u> ∘ | 0908070633     | \$0          |
| Ø 0908-032610                  | \$0        |                |              |
| Ø 0908-032611                  | \$0        | 請輸入右邊數字        | <b>4</b> 532 |
| Ø 0908-032612                  | \$0        | 選擇其他門號         | 下一步          |
| Ø 0908-032613                  | \$0        |                |              |
| Ø 0908-032616                  | \$0        | 0908-070636    |              |
| Ø 0908-032617                  | \$0        | O 0908-070637  |              |
|                                |            | Ø 0908-070638  |              |

1 STAR 台湾之星

# 線上申辦操作說明

Step 4 確認專案資訊

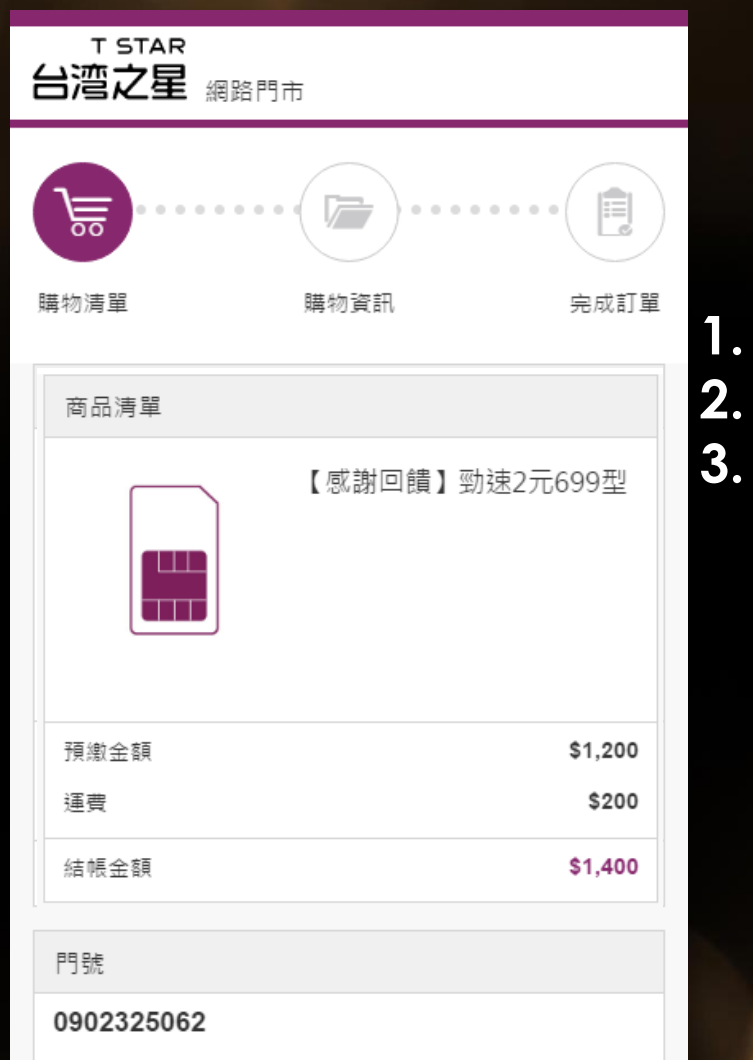

選號費(於第一期帳單收取)

確認專案 確認結帳金額 確認門號是否為您所挑選的門號 (只有選擇新申 裝才會出現)

\$0

1 STAR

# 線上申辦操作說明

1.

2.

### 裏室內容 【感謝回饋】勁速2元699型專案合約 合約內容請點我 日和書 \$399 契約條款 台灣之星行動電話業務服務契約 台灣之星網路門市購物條款 我同意上述所有同意書/條款內容,並了解可至台灣 之星直營門市申請免費試用7日之服務 (杳詢服務據點) 優惠碼 / 家族省推薦人門號輸入 確認 請輸入優惠碼 / 推薦人門號 0 ※若你無優惠碼/推薦人門號,請跳過此步驟。 「好友省」優惠序號輸入 A 請輸入好友省優惠序號 確認 ※若你無「好友省」優惠序號,請跳過此步驟。

下一步

上一步

### Step 5 確認專案資訊

### 確認專案合約,閱畢後請<mark>勾選同意</mark> 確認同意後請按下一步

T STAR 台湾之星

# 線上申辦操作說明

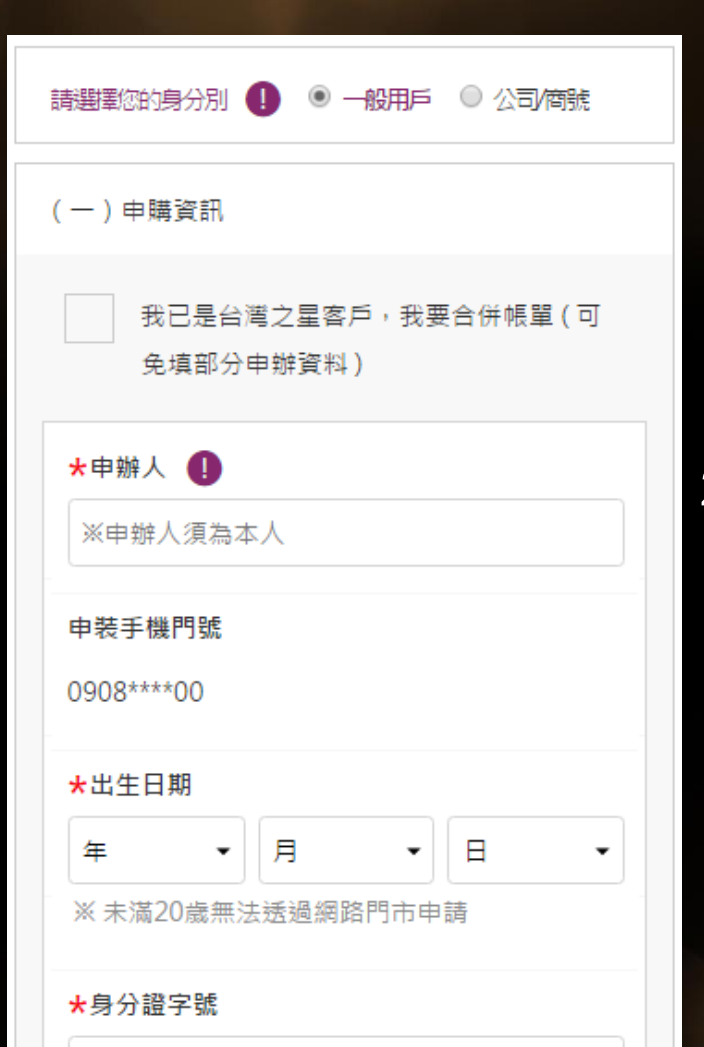

### Step 6 填寫申辦人資料

 基本資料:姓名、生日、居住地、電子郵件、 聯絡電話(手機/家中電話/公司電話 3擇2)
 進階資料:身分證字號、身份證字號換補領日 期與地點、第二證件號碼(健保卡流水碼或駕 照管轄編碼)

### T STAR 台湾之星

# 線上申辦操作說明

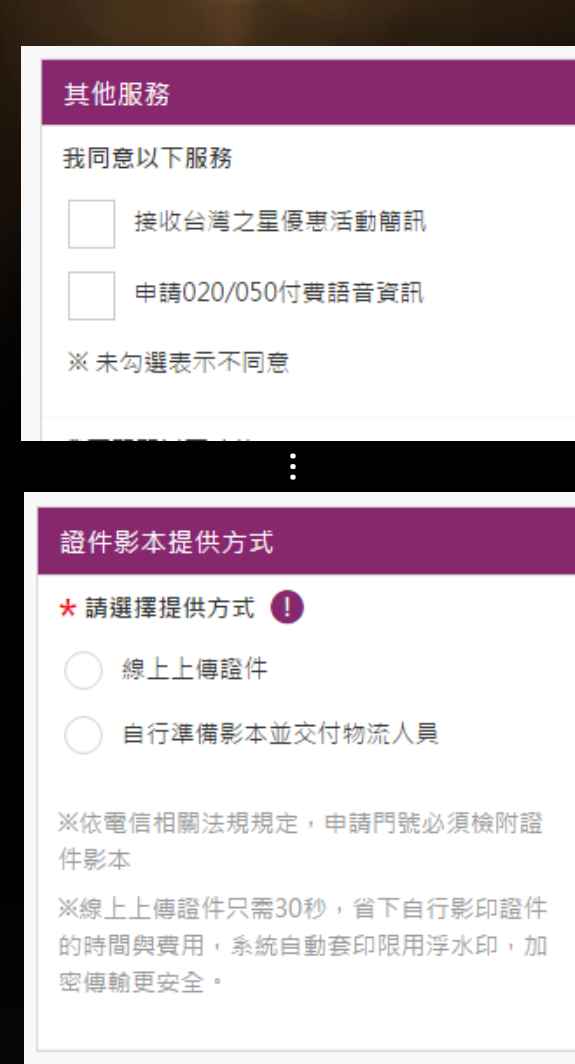

### Step 7 確認是否申請其他服務與證件影本提供 方式

- 1. 確認是否需要申請其他服務
- 2. 確認是否要選擇線上上傳證件(建議選擇上傳 證件)
- 3. 完成後請點選繼續下個步驟

繼續下個步驟 >

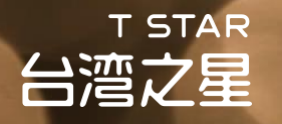

### Step 8 選擇取貨方式/發票開立方式

| (一)申購資訊 編輯                            |
|---------------------------------------|
| (二)取貨方式/發票資訊                          |
| 取貨方式 同申辦人資訊                           |
| 取貨方式<br>宅配取貨(文件需親自簽收,請填寫本人可收件之<br>地址) |

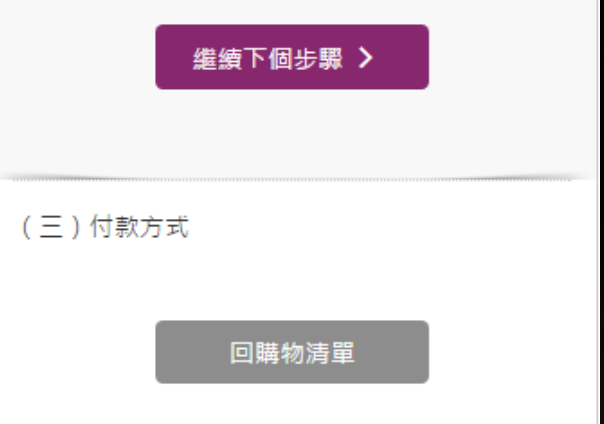

 取貨方式: 宅配取貨(地址/聯絡電話/聯絡電 子郵件),建議勾選【同申辦人資訊】
 發票開立: 電子發票 or 電子發票捐贈 or 紙本 三聯式發票,建議選擇【電子發票捐贈】
 完成後請點選繼續下個步驟

### Step 9使用信用卡或ATM付款(建議使用信用卡)

- 1. 輸入你的簽帳卡資訊
- 2. 完成後請點選確定結帳

### \*信用卡結帳在點選確認後會進行3D驗證付款, 請留意您的手機訊息

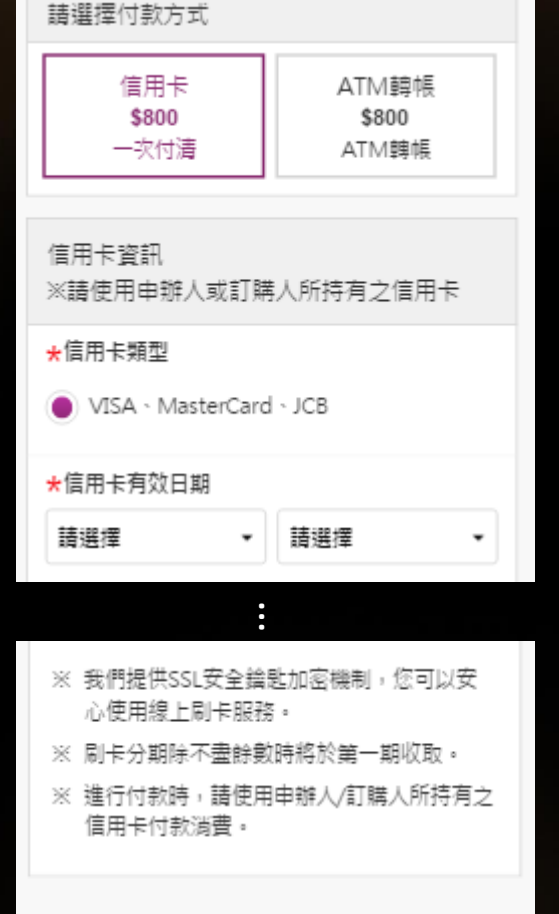

T STAR

台湾之星

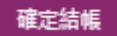

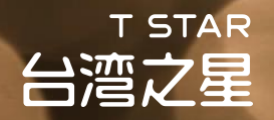

### Step 10 上傳證件

1. 請選擇立即上傳

2. <u>稍後上傳</u>則須在2個工作天內至<u>訂單查詢頁</u>完成證件上傳

只剩最後一步,請上傳申辦人的 × 證件影像!

你選擇的證件影本提供方式為「線上上傳」 成功上傳後,訂單才會進行確認與配送,且 你將無需提供證件影本給物流人員

立即上傳

稍後上傳

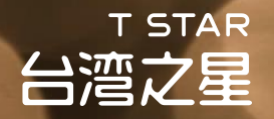

### Step 11 上傳證件開始

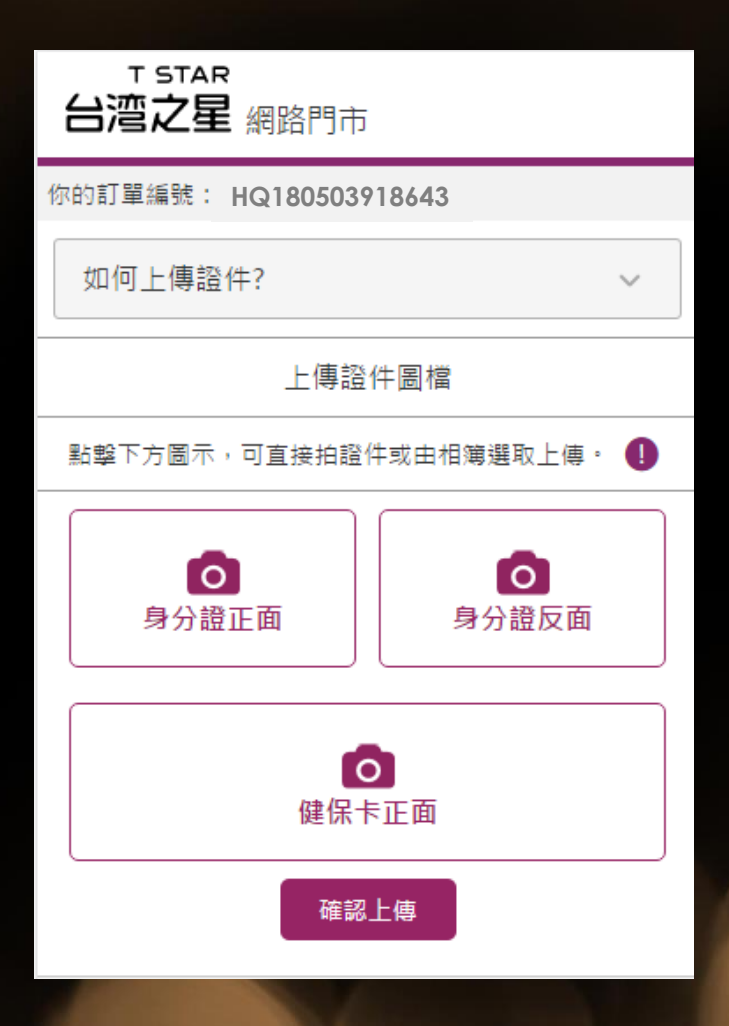

1. 請按圖示說明上傳

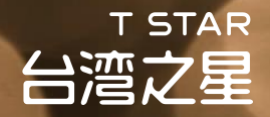

### Step 12 上傳證件完成

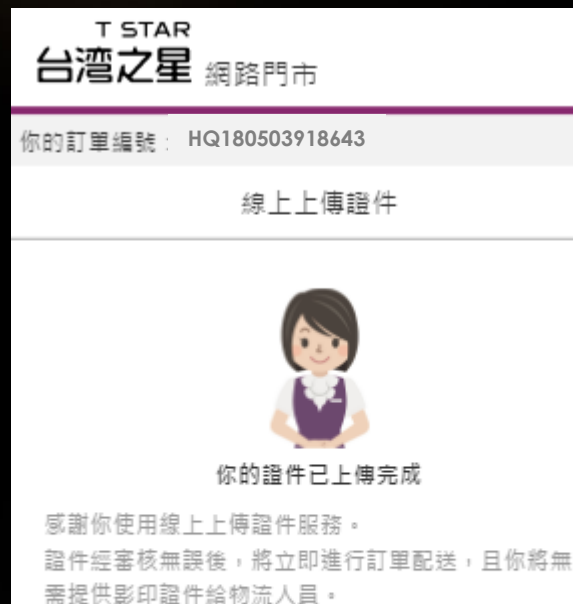

※若上傳之證件錯誤或模糊無法辨識,系統將以簡訊 與E-mail通知你重新上傳,若未於時限內成功上傳, 將自動改由物流人員於宅配時與你收取證件影本。

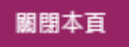

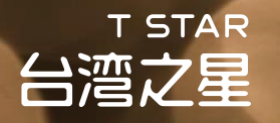

### Step 13 確認您的訂單

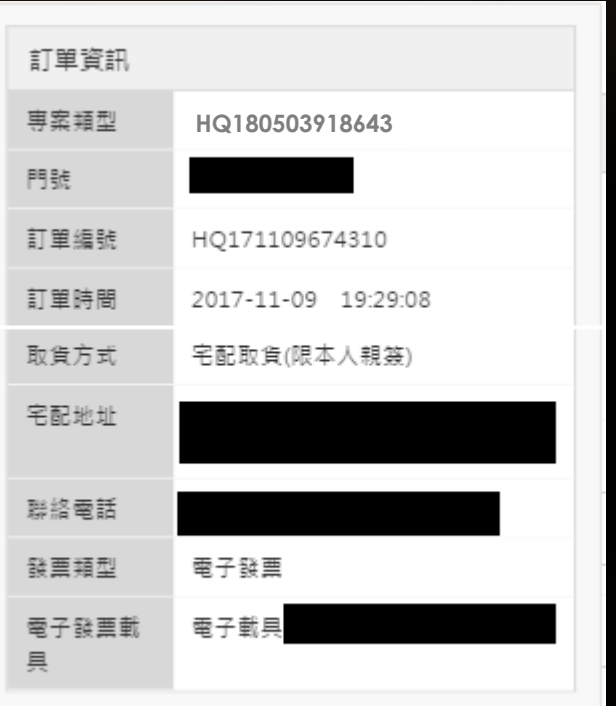

※ 台灣之星網路門市保留接受訂單與否的權利

 我們會以簡訊與Email的方式通知你最新的訂 單處理進度

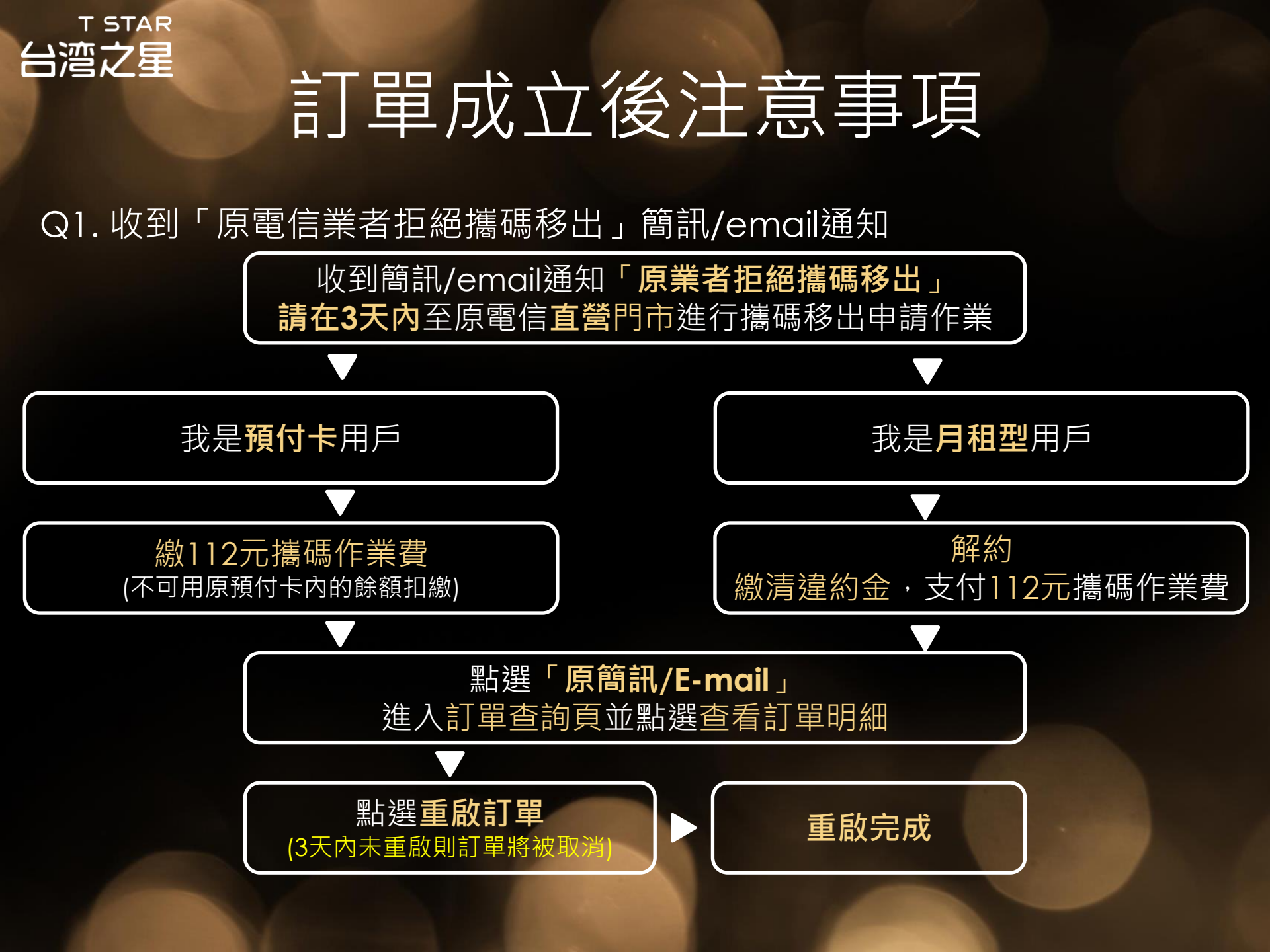

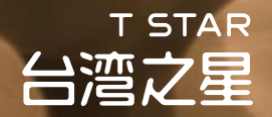

# 訂單成立後注意事項

Q2. 當你為月租型用戶,收到「原業者拒絕攜碼移出」通知而前往原電信業者 直營門市辦理攜碼移出作業時,請特別留意並確認以下幾點事項,以確保能順 利完成攜碼移出申請作業。

| 項次 | 。<br>1993年1月1日日前,1993年1月1日日前,1993年1月1日日前,1993年1月1日日前,1993年1月1日日前,1993年1月1日日前,1993年1月1日日<br>1993年1月1日日前,1993年1月1日日前,1993年1月1日日前,1993年1月1日日前,1993年1月1日日前,1993年1月1日日前,1993年1月1日日前,1993年1月1日日前,1993年1月1日日前,19 |
|----|----------------------------------------------------------------------------------------------------|
| 1  | 請務必跟原業者確認門號下轄 <mark>所有</mark> 合約皆已完成解約,包含主要合約以及附約(ex:加值型產品),另外「無約」的加值產品也必須取消(ex:來電答鈴),才能完成攜碼移出。                                                                                                    |
| 2  | 如原合約尚未到期,須先完成解約並繳清違約金。                                                                                                    |
| 3  | 須完成繳交 <b>\$112</b> 的攜碼作業處理費。                                                                                                    |
| 4  | 須繳清所有「已出帳」的帳單金額,最後一期「未出帳」的帳單金額並不會影響你攜碼移<br>出申請的作業。                                                                                                    |
| 5  | 如原業者以攜碼移出作業系統故障而暫停受理申請,請務必確認其系統修復可受理服務的時間,須於 <b>三天內</b> 完成攜碼移出作業申請並重啟訂單。                                                                                                    |

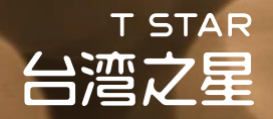

# 訂單成立後注意事項

Q3. 簽收包裹前注意事項?

- 須由本人親自簽收(不可由家人代簽)
- 請預先備妥你的身份證+第二證件(駕照或健保卡)正本

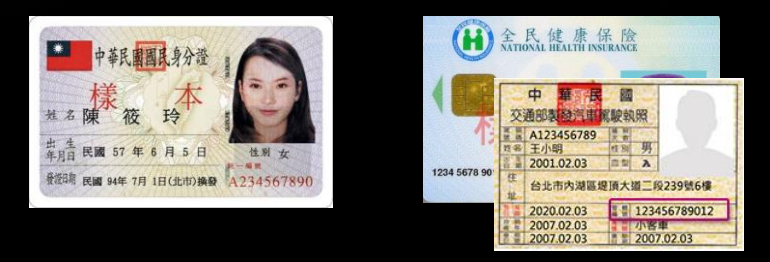

- 如你未上傳雙證件,則需額外準備身份證+第二證件(駕照或健保卡)正反面影本 (影本上建議註明「僅供申辦台灣之星網路門市電信專案使用」)
- 確認物流人員將申請資料裝入台灣之星專用破壞袋並密封

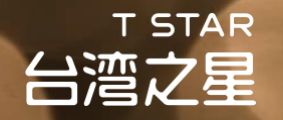

### 門號開通說明

1. 當你完成簽收後,請立即透過以下二種方式進行門號自助開通作業。

2. 新申辦門號將在配達後2小時內開通, 攜碼門號將在配達後48小時內開通。

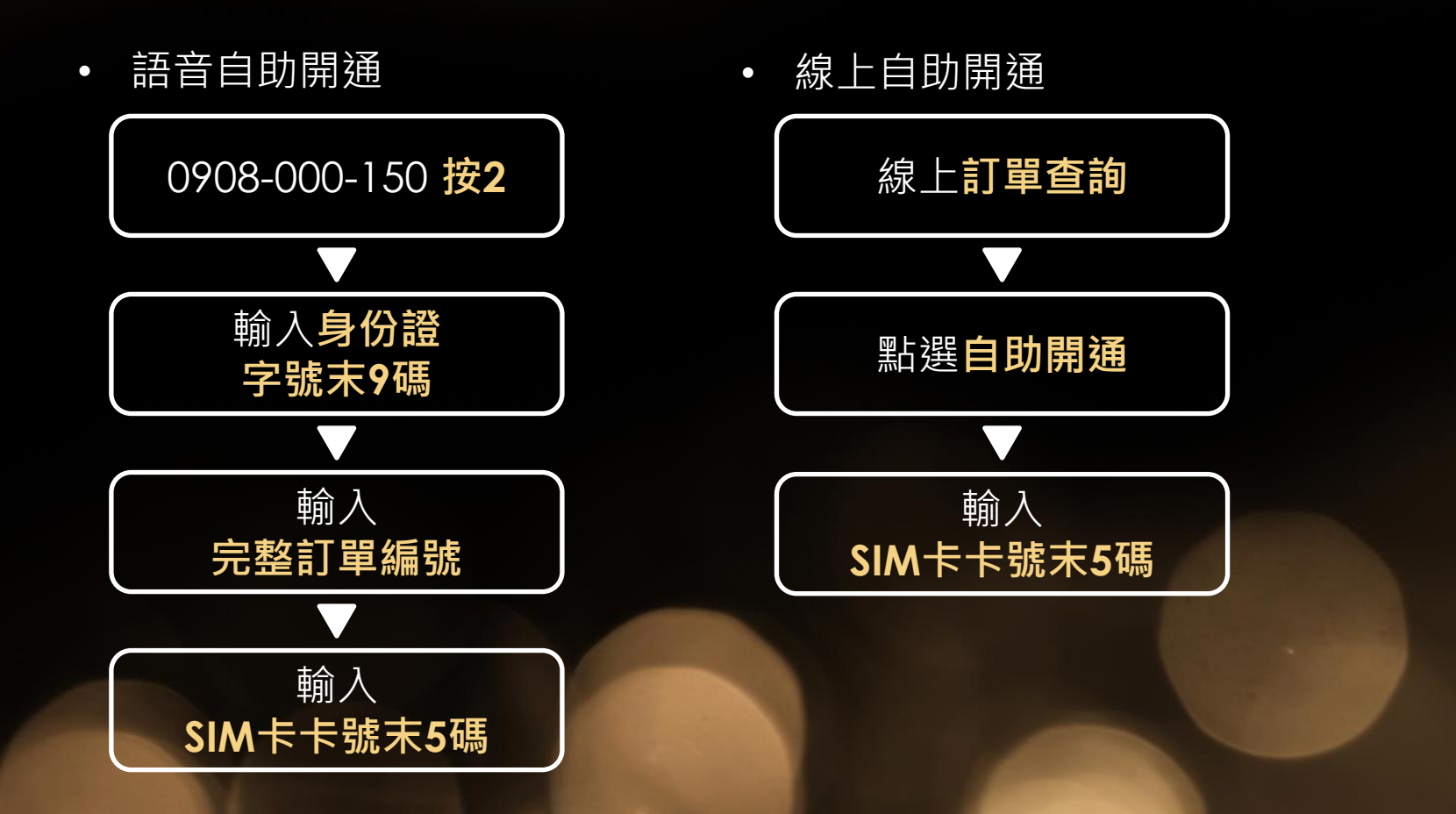

# 訂單填寫與包裹簽收提醒事項

- 以下重點提醒事項請特別留意,避免因填寫錯誤而影響您門號申辦的權益
  - 1. 申辦人年齡需滿20歲(含)以上
  - 2. 身份證為必備之第一證件,駕照、健保卡任擇一為第二證件
  - 3. 雙證件的姓名要相符

T STAR

台湾之星

- 4. 戶籍地址跟身份證上所登載的內容要一致
- 5. 證號填寫資訊與證件上所登載的要相符
- 6. 換補領資料請務必仔細填寫正確
- 7. 申裝書上簽名必須同申辦人姓名
- 8. 親簽包裹時請簽中文正楷,避免字跡潦草造成辨識上的困難
- 如你未選擇上傳證件,則雙證件影本需檢附正反面,並請影印清楚 不要有邊角處模糊不清或漏印的狀況